# Etude d'un capteur de lumière

### 1. Présentation du matériel.

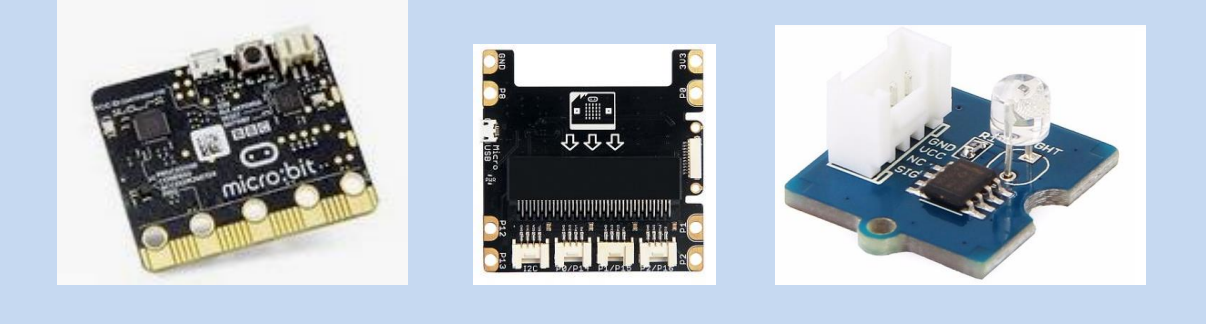

**Carte Microbit** 

## Shield Grove

Capteur de lumière Grove

Cette manipulation utilisera la carte Microbit associée au capteur de lumière LS06-S.

Il permet de mesurer la présence de lumière.

1.1 En consultant la page suivante, déterminer le type ce capteur LS06-S (analogique, numérique ou TOR). https://wiki.seeedstudio.com/Grove-Light\_Sensor/

1.2 Qu'est-ce qu'un phototransistor ?

Voici le schéma électrique du capteur LS06-S :

Compléter le tableau suivant :

| Lumière    | VS en volt |
|------------|------------|
| GOOD NIGHT |            |
| *          |            |

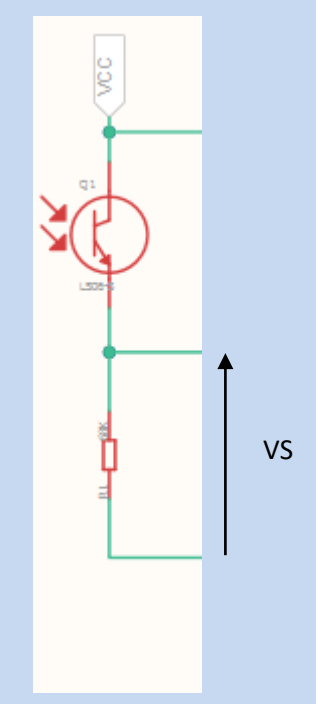

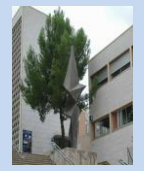

Capteur de luminosité

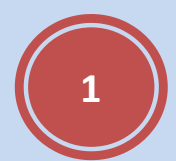

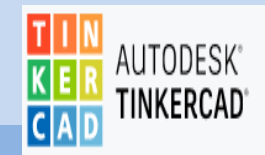

# 2. Simuler le capteur avec Tinkercad

Aller sur https://www.tinkercad.com/

Réaliser le schéma suivant :

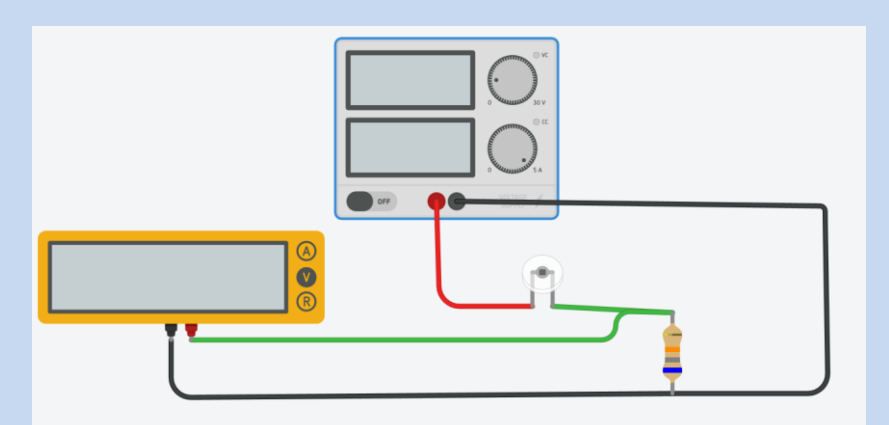

| Nom    | Quantité | Composant                                     |
|--------|----------|-----------------------------------------------|
| Q1     | 1        | Capteur de lumière ambiante [phototransistor] |
| R1     | 1        | 68 kΩ Résistance                              |
| P1     | 1        | 5, 5 Bloc d'alimentation                      |
| Meter1 | 1        | Tension Multimètre                            |
|        |          |                                               |

Compléter le tableau suivant :

| Lumière    | VS en volt |
|------------|------------|
| COOD NIGHT |            |
| *          |            |

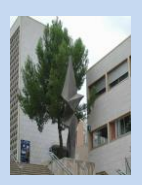

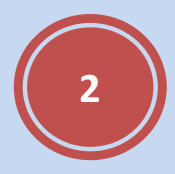

### 3. Programmer la carte Microbit

La carte **micro:bit** est une carte électronique (nano-ordinateur) créée par la BBC en 2016 pour promouvoir l'apprentissage du codage auprès des élèves. C'est une carte micro-contrôleur, programmable, ayant des capteurs et actionneurs intégrés. Elle est plus puissante que la carte **Arduino Uno**.

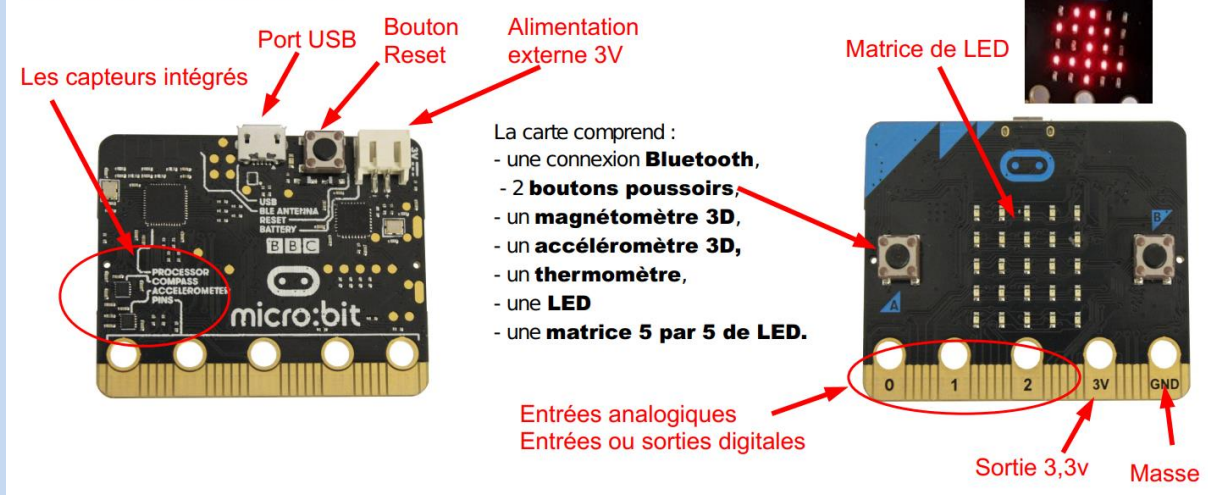

### 3.1 Sur quelle entrée peut-on relier le capteur LS06-S, justifiez ?

Nous allons utiliser le logiciel MU Editor.

**MU editor** est un logiciel permettant de déposer directement le microprogramme sur la carte, sans avoir à passer par l'étape manuelle de dépôt du fichier .HEX et il permet également de recevoir et d'envoyer des données en temps réel à la carte (on appelle cela la **console REPL**). Aller sur le site <u>https://codewith.mu/</u> et suivre les instructions pour l'installation. Ouvrir **MU editor**.

(Pour les versions inférieur à windows10, il faut également installer le Windows Serial driver :

https://os.mbed.com/docs/mbed-os/v5.7/tutorials/windows-serial-driver.html)

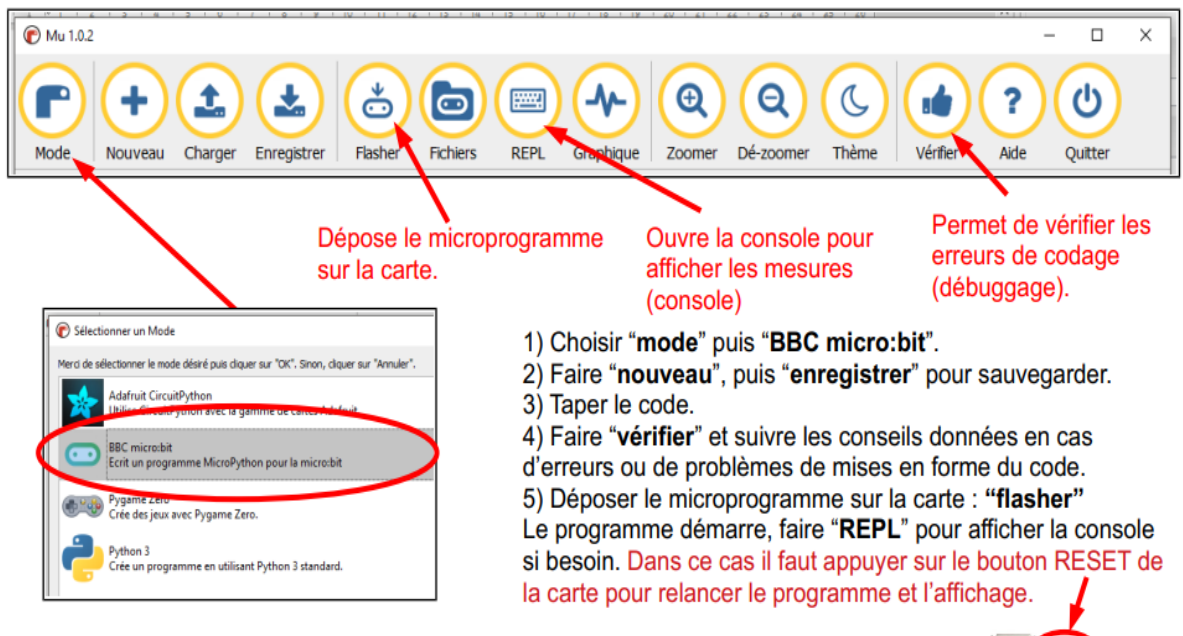

Remarque : Pour chaque nouvelle modification du programme, il faut fermer la console « REPL », et « flasher » de nouveau pour déposer le programme modifié sur la carte.

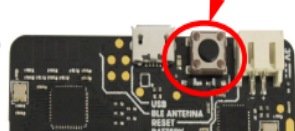

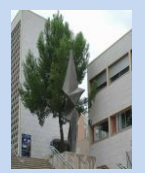

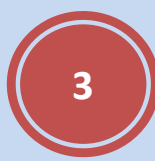

3.2 Réaliser le programme permettant de lire la valeur de la luminosité sur la console.

| Fonction                  | Rôle                                                                       |  |
|---------------------------|----------------------------------------------------------------------------|--|
| from microbit import *    | Permet d'utiliser les fonctions de base liées à la carte microbit          |  |
| while True:               | Fait une boucle infinie                                                    |  |
|                           | Permet de lire la tension analogique sur une borne de la micro:bit.        |  |
| pin $m{0}.$ read_analog() | ① : Ecrire le numéro du port concerné                                      |  |
|                           | La fonction renvoie une valeur numérique entière entre 0 et 1023 (sur      |  |
|                           | 10 bits) proportionnelle à la tension sur la borne.                        |  |
|                           | 0 correspond à une tension de 0V                                           |  |
|                           | 1023 à une tension de 3 V                                                  |  |
|                           | pin1.read_analog() $\rightarrow$ Lit la valeur de la tension de la borne 1 |  |
| print(①)                  | Permet d'envoyer sur la liaison série USB une chaîne de caractères         |  |
|                           | et/ou des valeurs.                                                         |  |
|                           | ${f 0}$ : Texte à envoyer                                                  |  |
|                           | print('valeur de a :',a) $\rightarrow$ Si a vaut 35, envoi le texte        |  |
|                           | « valeur de a : 35 »                                                       |  |
| sleep(①)                  | Permet de programmer une temporisation.                                    |  |
|                           | ${f D}$ : Ecrire la durée en milliseconde                                  |  |
|                           | <pre>sleep(1000) correspondra à 1000 ms, soit 1 s d'attente.</pre>         |  |

Après avoir téléversé, cliquer sur « Graphique » puis « REPL ».

| Mu 102 - sans titre *                                                                                             |                    |
|----------------------------------------------------------------------------------------------------|--------------------|
| Image: Charge Erregister Similar Forthur REPL Graphique Zoomer Dé zoomer Thème ? U   Mode Nueveu Verifier Ade ? U |                    |
| ; from microbit import *                                                                                          | 2                  |
|                                                                                                    |                    |
| while True:                                                                                                    |                    |
| # Ecrire ici le code qui se répète à l'infini                                                                     |                    |
|                                                                                                    |                    |
|                                                                                                    |                    |
|                                                                                                    |                    |
|                                                                                                    | 5                  |
| 8 Complete BC microbit                                                                                            | BBC microibil REPL |
|                                                                                                    | Mesure : 711 4     |
| 1000                                                                                                    | Mesure : 712       |
|                                                                                                    | Mesure : 709       |
|                                                                                                    | Mesure : 712       |
|                                                                                                    | Mesure : 710       |
| 30                                                                                                    | Mesure : 710       |
|                                                                                                    | Mesure : 712       |
|                                                                                                    | Mesure : 708       |
|                                                                                                    | Mesure : 712       |
|                                                                                                    | Mesure : 710       |
|                                                                                                    | Mesure : 618       |
|                                                                                                    | Mesure : 451       |
|                                                                                                    | Mesure : 411       |
| -00                                                                                                    | Mesure : 409       |
|                                                                                                    | Mesure : 430       |
|                                                                                                    | Mesure : 708       |
|                                                                                                    | Mesure : 712       |
|                                                                                                    | Mesure : 709       |
|                                                                                                    | Mesure : 711       |
|                                                                                                    | ~                  |
|                                                                                                    | Microbit           |

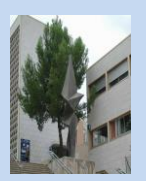

4. Etalonner le capteur de luminosité.

Utiliser un luxmètre pour étalonner votre capteur.

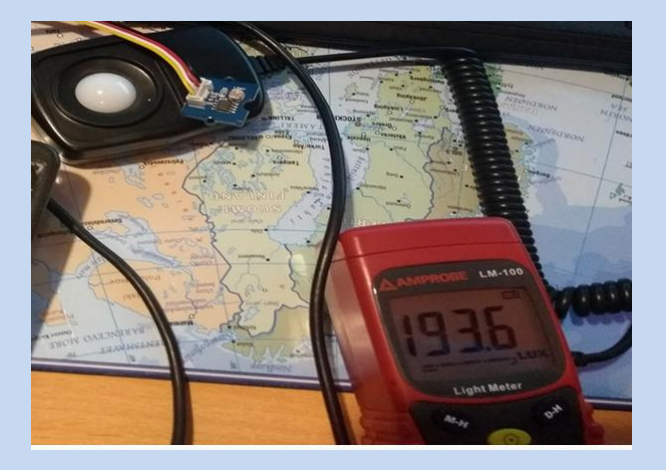

4.1 Compléter le tableau suivant :

| Luxmètre | Valeur de la console |
|----------|----------------------|
|          |                      |
|          |                      |
|          |                      |
|          |                      |
|          |                      |
|          |                      |
|          |                      |

4.2 Avec un logiciel type tableur réaliser la courbe de LUX = f (Valeur console).

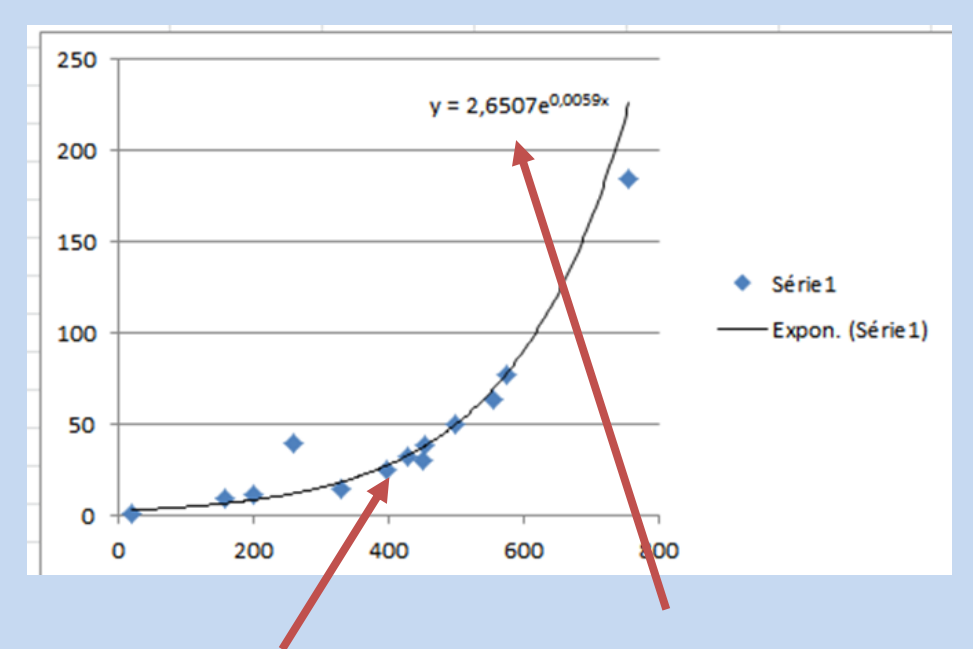

4.3 tracer la courbe de tendance et trouver l'équation de cette courbe.

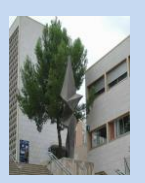

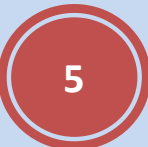

4.4 Réaliser le programme permettant de lire la valeur de la luminosité en lux sur la console.

#### 4.5 Compléter le tableau suivant :

| Lux réel (Luxmètre) | Lux carte Microbit | Ecart relatif en % |
|---------------------|--------------------|--------------------|
|                     |                    |                    |
|                     |                    |                    |
|                     |                    |                    |
|                     |                    |                    |
|                     |                    |                    |
|                     |                    |                    |
|                     |                    |                    |
|                     |                    |                    |

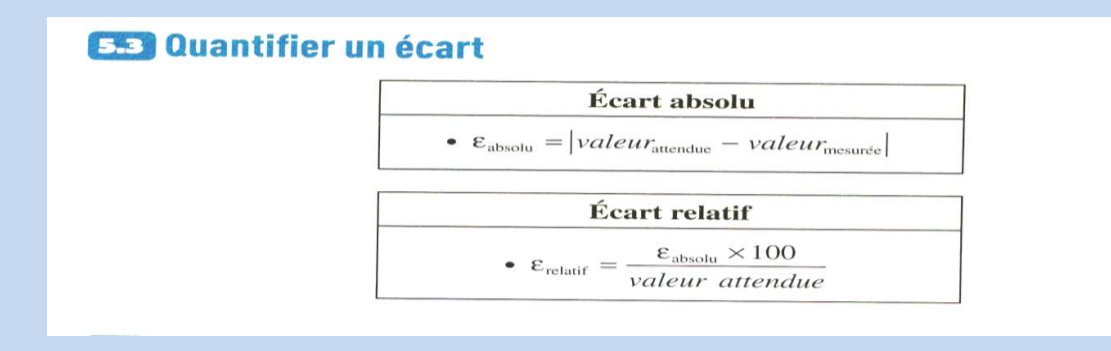

4.6 Avec un logiciel type tableur réaliser la courbe de Ecart relatif en % = f ( lux réel).

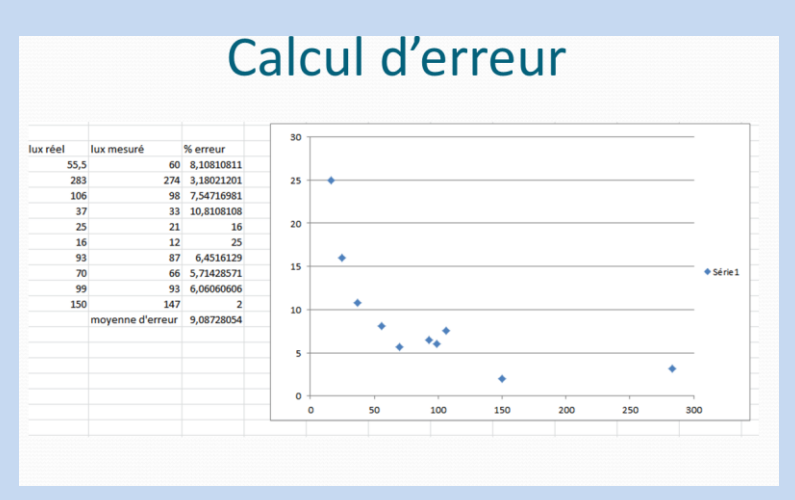

#### 4.7 Conclure.

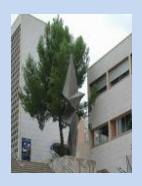

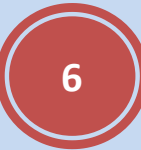